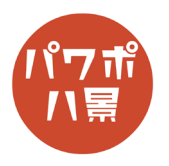

| 1 | 目前4年 ・・・・・・・・・・・・・・・・・・・・・・・・・・・・・・・・・・・・              | 「レイアウト」→「白紙」を選択。                                                    |
|---|--------------------------------------------------------|---------------------------------------------------------------------|
| 2 |                                                        | インターネットで「パノラマ」と検索すると、パ<br>ノラマ写真が出てきます。<br>コピーして貼り付け。                |
| 3 |                                                        | スライドの高さにぴったり合うように、サイズを<br>調整します。<br>写真の右端とスライドの右端がぴったり合うよう<br>にします。 |
| 4 | $\begin{array}{c c c c c c c c c c c c c c c c c c c $ | 「アニメーション」→「アニメーションの追加」か<br>ら「アニメーションの軌跡」の「直線」 をクリック。                |

このマニュアルは PowerPoint Office 365 バージョン 1910 で書かれています

| 5  | CO     Set     De      De      De     De     De     De     De     De     De     De     De     De     De     De     De     De     De     De     De     De     De     De     De     De     De     De     De     De     DE     De     DE     De     DE     De     DE     De     DE     De     DE     De     DE     DE | 「効果のオプション」→「直線(右へ)」。                                                                                                    |
|----|----------------------------------------------------------------------------------------------------|----------------------------------------------------------------------------------------------------|
| 6  |                                                                                                    | 「Ctrl」キーを押しながら、マウスのホイールを回<br>して、スライドを縮小します。                                                                                                    |
| 7  |                                                                                                    | 写真をスライドの右端にぴったりくっつけたまま、<br>スライドの上部に少し余白ができるように下へ移<br>動させます。                                                                                                    |
| 8  |                                                                                                    | <ul> <li>アニメーションの始点 か終点 をクリック。</li> <li>アニメーションの終点が に変わるので、「Shift」</li> <li>キーを押しながら、右に引っ張ります。</li> <li>このとき写真が動くので大体スライド画面の左端</li> <li>に接するぐらいに動かしてください。</li> <li>※「Shift」キーを押すのは、線が斜めにならない</li> <li>ようにするためです。</li> </ul> |
| 9  |                                                                                                    | 写真をスライドの右端にぴったりくっつけたまま、<br>スライドの上部に余白ができないように上へ戻し<br>ます。                                                                                                    |
| 10 |                                                                                                    | 「F5」キーを押してスライドショーを見てみましょ<br>う。<br>クリックすると、背景が右に向かって真っすぐ移<br>動していけば OK です。                                                                                                    |
| 11 | エー     エー                                                                   | 「開始」を「直前の動作と同時」にします。<br>これで、クリックしなくてもアニメーションが動<br>きます。                                                                                                    |

| 12 | <ul> <li>□</li> <li>□</li> <li>□<th>「継続時間」に「20」と入力します。<br/>これで、アニメーションが 20 秒間かけて行われる<br/>のでゆっくりになります。</th></li></ul>                                                                                                    | 「継続時間」に「20」と入力します。<br>これで、アニメーションが 20 秒間かけて行われる<br>のでゆっくりになります。                                                                                                |
|----|----------------------------------------------------------------------------------------------------|----------------------------------------------------------------------------------------------------|
| 13 |                                                                                                    | 「挿入」→「画像」で、飛ばしたいものを挿入し、<br>適当なサイズ・位置にします。<br>スライドの中心がわかりづらい場合は、先ほどの<br>ように写真を下にずらすか、左側のスライドのサ<br>ムネイルを参考にしましょう。<br>また、「Ctrl」キー+マウスのホイールで作業しや<br>すい画面サイズにしましょう。 |
| 14 | マニューション・2012<br>マニューション・2012<br>マニューショーション・2012<br>マニューション・2012 | 「アニメーション」→「アニメーションの追加」か<br>ら「アニメーションの軌跡」の「直線」をクリック。                                                                                                    |
| 15 |                                                                                                    | アニメーションの始点 ▽ か終点 ▽ をクリック。<br>アニメーションの終点が ○ に変わるので、「Shift」<br>キーを押しながら、上に引っ張り、移動の範囲を<br>少なくします。                                                                 |
| 16 |                                                                                                    | 「開始」を「直前の動作と同時」にします。                                                                                                    |

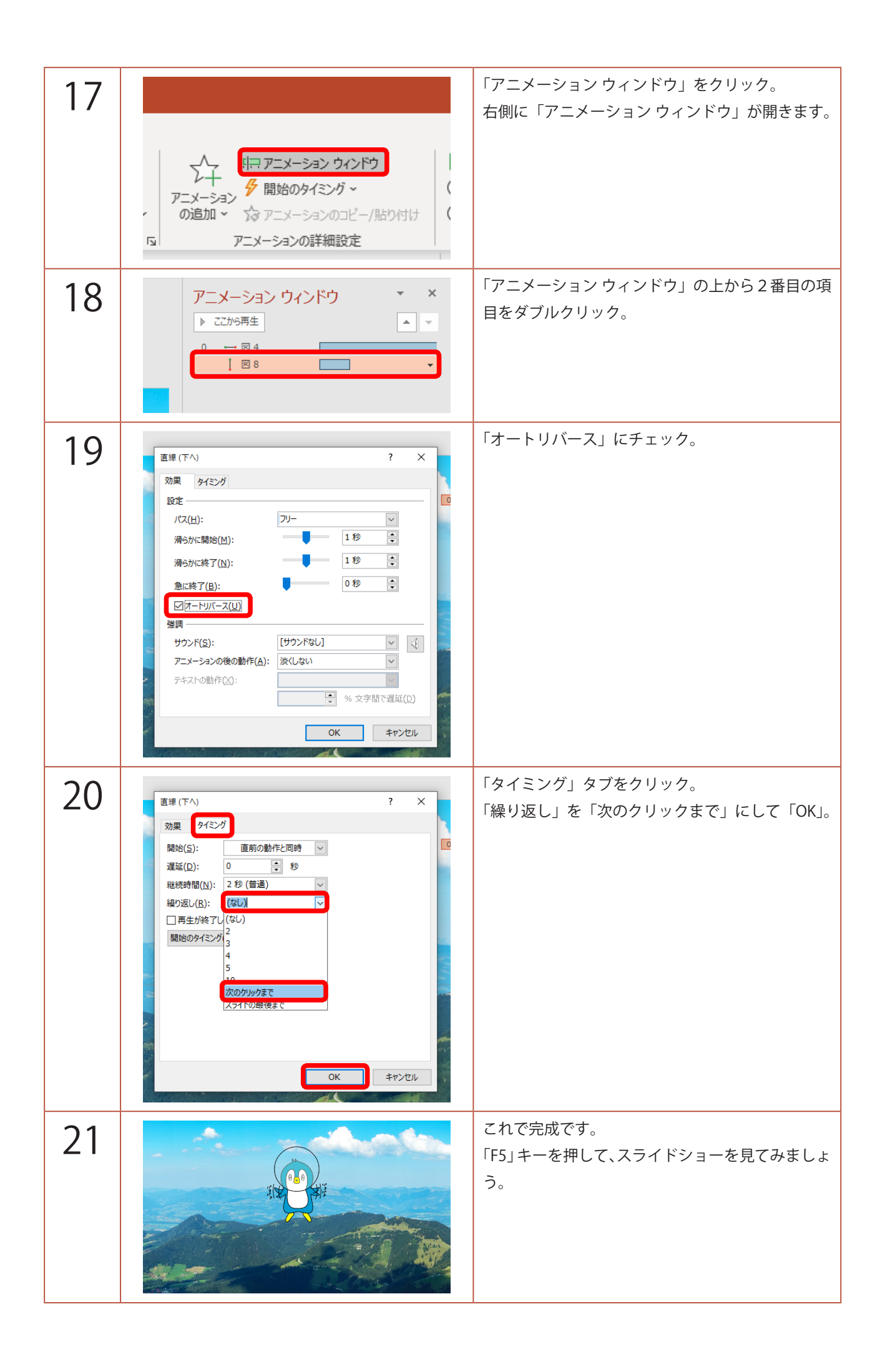